## Change your blog listing page

This feature is in early access. To enable this feature turn on beta access.

Do you want to have a blog listing page that better matches your website design. You can do that in Pagecloud by creating a custom blog listing page, let's go through how that is done.

## Step 1. Create your new custom blog listing page

First step is to create and customize that new listing page as you would any other new page in Pagecloud.

- Create a new page
- Add a blog listing widget to the page.
- Customize your blog widget.
  - As this is your listing page we recommend not filtering your blog posts so all are displayed.
- Save and publish your new listing page

## Step 2. Change your blog listing page

- Go to the Dashboard
- Select **Blog** in the navigation menu
- Select Settings in the left sidebar
- Look for the section 'Change blog listing page'
- Click the button 'Change custom page'
- Select your new page (it won't show up if it hasn't be published)
- Click the 'Replace page' button
- **Done**, it may take a few minutes to take effect.

Your new listing page will be renamed to march your blog url prefix, by default this is 'blog'.